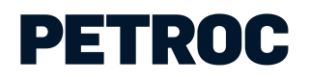

# PARENT PORTAL

# USER GUIDE

This guide is designed to help you through the steps of logging in and viewing the Parent Portal.

If you are a named contact for a student at Petroc and you have supplied an email address, you will have received an email from us stating that an account has been setup for you linked to the student. This email will contain your username and password if you don't already have a myPetroc account. If you haven't supplied an email address, please contact the Faculty Administration Team who will be able to add your email address so a linked account can be created. If you are not a contact for the student but think you should be, please note that we can only add you at the request of the student.

### 1) VISIT OUR WEBSITE

Go to www.petroc.ac.uk – click on the myPetroc link in the top right-hand corner.

#### PETROC Courses - Apprenticeships - Life at Petroc - Employers - Community - Contact Us myPetroc 🕫 🔂 📿

# 2) LOG IN TO MYPETROC

Enter your username and password and click 'Login to myPetroc'.

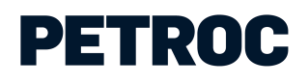

| J                    | MY PETROC"                           |  |
|----------------------|--------------------------------------|--|
|                      | Students and Staff: Sign in          |  |
|                      | Parents and Employers: Sign in below |  |
| Lusername            |                                      |  |
| Remember my username |                                      |  |
|                      | Next                                 |  |
|                      |                                      |  |

If you already have a myPetroc account and you have forgotten your password, you can click on the 'Reset password' link in the myPetroc login pane (shown in the bottom right of the screenshot below).

|        |                 | myPE            | TROC           |  |
|--------|-----------------|-----------------|----------------|--|
| ≗ jim. | bob@petroc.ac.u | ĸ               |                |  |
|        | Password        |                 |                |  |
|        |                 | Log             | in             |  |
|        |                 | Change Username | Reset Password |  |

# 3) MYPETROC DASHBOARD

Once you have logged in, you should see the Parent Portal dashboard pane which will list the names of all students linked to your account. You can click on their name to take you to their record.

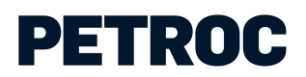

| My Petroc ×                                |              |                 |
|--------------------------------------------|--------------|-----------------|
| ← → C ☆ ≜ Secure   https://my.petroc.ac.uk |              | <u></u> ☆ :     |
| my PETROC <sup>®</sup>                     |              | 🟓 🛧 Linda Smith |
|                                            |              |                 |
| 🖞 Parent Portal                            | ≡ Services 🗸 |                 |
| James Smith                                | Approved     |                 |
|                                            | D Mobile App |                 |

# 4) COMPLETE!

You're now viewing the Parent Portal. Below is the main 'dashboard' where you can select information such as attendance, appointments and payments.

| nes Smith    | OCSE Results   | OSA Consent | Report an absence |            |                                     |                   |          |
|--------------|----------------|-------------|-------------------|------------|-------------------------------------|-------------------|----------|
| 0            | ₹≡             | Ø           |                   |            | ✓ Attendance and Minin<br>Subject   | mum Target Grades | )<br>MTG |
| pponnenis    | присания       | Americance  | Guinage Distans   | Courses    | ALMATUT<br>AL TUTORIAL (BARNETAPLE) | N/A               | N/A      |
|              | DSA Convent    | Payments    | Progression       | References | DAMAALGEO<br>A LEVEL GEOGRAPHY      | NIA               | N/A      |
|              |                |             | 1.0510400         |            | DAMAALHIS<br>A LEVEL HISTORY        | N/A               | N/A      |
| Shared Files | Sports Academy | BursaryiLSF | Webmail           |            | DAMAALMAT<br>A LEVEL MATHEMATICS    | NA                | N/A      |
|              |                |             |                   |            | Overall                             | NUA               |          |
| Charac       | ter Badges     |             |                   | >          | O Incomplete Targets                |                   | 3        |
| cc           | (d) P          | RG          | S (d) W           | (d)        | There are no incomplete targets.    |                   |          |
| 0            | 0              | 0 0         | 0                 | 0          |                                     |                   |          |
|              |                |             |                   |            |                                     |                   |          |